## PIX – Sicredi

## Solicitar a Adesão

- 1. Solicite à sua cooperativa de crédito Sicredi a integração do PIX, é importante informar ao seu gerente de negócios que a integração do PIX ocorrerá através do provedor Shipay.
- 2. Após realizado o registro e a assinatura de adesão ao PIX junto à sua cooperativa, receberá um e-mail do Sicredi com instruções sobre como proceder para geração das credenciais.

## **Cadastro PIX**

1. Acessar a conta no canal de Internet Banking do Sicredi (sicredi.com.br). Este acesso deve ser realizado por um perfil de usuário "Master" ou Administrador:

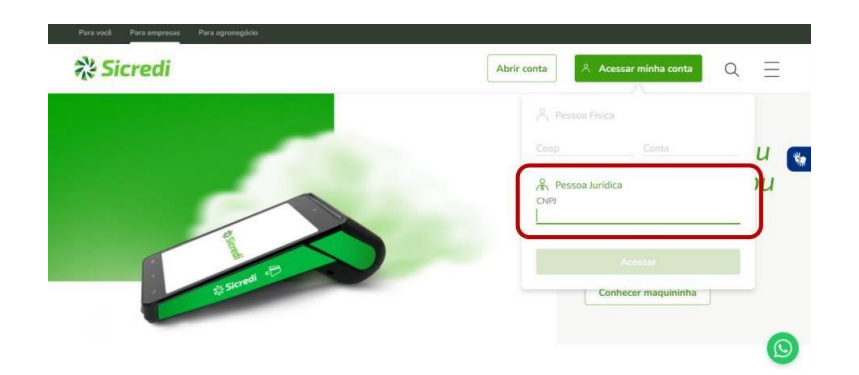

2. Acessar o menu Outros Serviços > Acesso API Pix > Gerar Credencias:

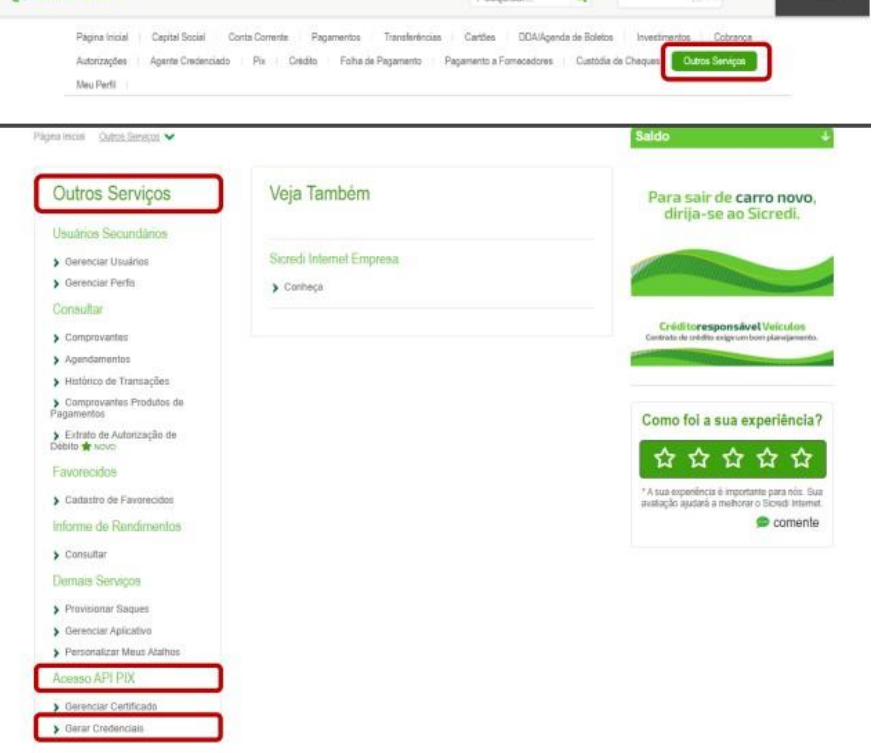

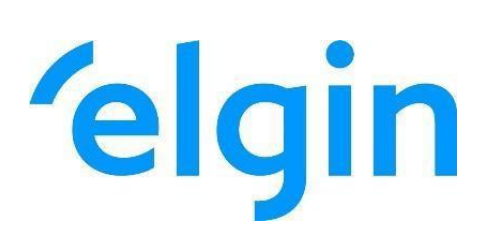

3. Na lista Certificado/Provedor, selecionar o provedor SHIPAY e confirmar através do pop-up exibido:

| Ir       | nformar Dados                    | Confirmar Dados                      | Comprovante    | Para sair de carro nove<br>dirija-se ao Sicredi.                                                             |
|----------|----------------------------------|--------------------------------------|----------------|----------------------------------------------------------------------------------------------------|
| Gera     | ar credenciais                   |                                      |                |                                                                                                    |
| Dava a   | erer credenciais uncê procise e  | accar per algunga algunga            |                | Créditoresponsável Voiculos<br>Contrato de crédito engran ham planejaran                                     |
| r dia y  | erar credericiais voce precisa p | assar por algunias etapas.           |                | No. of Concession, name                                                                                      |
| 1. Solid | citar o acesso à API Pix ao seu  | gerente                              |                |                                                                                                    |
| 2 Ser    | parceiro de um provedor homo     | logado ou ter um certificado validad | o pelo Sicredi | Como foi a sua experiênci                                                                                    |
| 4. Ler   | e aceitar o termo de uso         |                                      | ***            |                                                                                                    |
| Seleci   | one um certificado ou um pro     | ovedor homologado                    |                | <sup>1</sup> A sua esperiência é importante para nós:<br>avaliação ajudará a methorar o Stored Inte<br>comer |
| Certif   | ficado/Provedor                  | Situação                             | Data           |                                                                                                    |
| 0        | Software SE                      | Provedor                             |                |                                                                                                    |
| 0        | Ecocentauro                      | Provedor                             |                |                                                                                                    |
| 0        | Office System                    | Provedor                             |                |                                                                                                    |
| 0        | S.O.S Software e Consult         | Provedor                             |                |                                                                                                    |
| 0        | AR Consultoria                   | Provedor                             |                |                                                                                                    |
| 0        | Valida Pix                       | Provedor                             |                |                                                                                                    |
| 0        | FLEXDEV                          | Provedor                             |                |                                                                                                    |
| 0        | SHIPAY                           | Provedor                             |                |                                                                                                    |

4. Abaixo da lista Certificado/Provedor, será selecionada automaticamente a opção do ambiente de Produção. Clicar no campo de 'aceite' dos Termos de uso apresentados em tela e selecionar o botão "Avançar":

| s)                                |
|-----------------------------------|
|                                   |
| ilização da API Pix. É de sua     |
| ação e guarda destas credenciais  |
| i de qualquer ônus decorrentes de |
|                                   |
|                                   |
|                                   |
|                                   |
|                                   |

Não confirmo

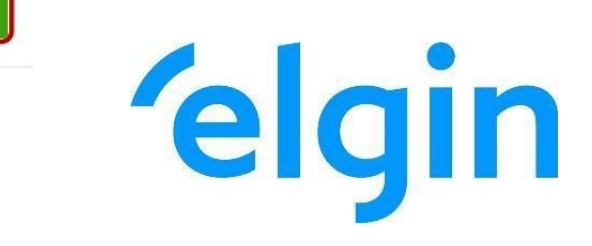

5. Após realizada a autenticação no internet banking, serão exibidas as credenciais geradas (Client Id e Client Secret). Realize a cópia das credenciais, o que pode ser feito através do botão de 'Copiar' ao lado das credenciais.

ATENÇÃO: as credenciais não poderão ser consultadas posteriormente, recomendamos que sejam coletadas neste momento e armazenadas em local seguro para envio para equipe ELGIN.

|                                         | 6                                                                                                    | -           | Open cale do carro pour                                                                       |  |
|-----------------------------------------|----------------------------------------------------------------------------------------------------|-------------|-----------------------------------------------------------------------------------------------|--|
| Informar Dados                          | Confirmar Dados                                                                                                    | Comprovante | dirija-se ao Sicredi.                                                                         |  |
|                                         |                                                                                                    | 1.          |                                                                                               |  |
| <ul> <li>Credenciais geradas</li> </ul> | com sucesso.                                                                                                    |             |                                                                                               |  |
|                                         |                                                                                                    |             | Créditoresponsável Veiculos<br>Contrato de colidito exige um licon planejament                |  |
| Leia com atenção!                       |                                                                                                    |             |                                                                                               |  |
| Copie e salve suas credenc              | ials;                                                                                                    |             |                                                                                               |  |
| Lembrando que, se você nă               | <ul> <li>As credenciais estarao aptas em até 2 días úteis;</li> <li>Lembrando que se você não solicitou acesso ao seu perente elas não irão funcionar</li> </ul> |             |                                                                                               |  |
|                                         |                                                                                                    |             | <b>\</b> \[ \] \] \] \] \] \] \] \] \] \] \] \] \]                                            |  |
|                                         |                                                                                                    |             | * A sua experiência é importante para nós. S<br>availação ajudank a melhonar o Sicredi Intern |  |
| Suas credenciais                        |                                                                                                    |             | Coment                                                                                        |  |
| Client ID                               |                                                                                                    | (C Copiar   |                                                                                               |  |
| Client Secret                           |                                                                                                    | (Copiar     |                                                                                               |  |
|                                         |                                                                                                    |             |                                                                                               |  |
| Gerar credenciais                       |                                                                                                    |             |                                                                                               |  |
| Solicitante                             |                                                                                                    |             |                                                                                               |  |
| Cooperativa origem                      |                                                                                                    |             |                                                                                               |  |
| Conta origem                            |                                                                                                    |             |                                                                                               |  |
| Número de controle                      |                                                                                                    |             |                                                                                               |  |

6. Encaminhar os dados Chave PIX, tipo de chave, client\_id, client\_secret para a equipe ELGIN.

Contato: abrir chamado em https://elginbematech.com.br/chamado/

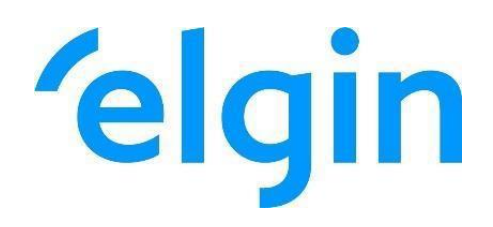